# **3×LOGIC**

## Tech Tip 170025

### infinias Mobile Credential - Triggering Rules with Mobile Credentials

| Tech Tip #:       | 170025-2                                                                                        |
|-------------------|-------------------------------------------------------------------------------------------------|
| Date:             | June 28 <sup>th</sup> , 2017                                                                    |
| Product Affected: | infinias Mobile Credential                                                                      |
| Purpose:          | This tech tip is intended to instruct the reader on the process of triggering logical rules for |
|                   | infinias access control software (Intelli-M) using infinias Mobile Credentials.                 |

| 1 | INTRO  | DUCTION - LOCKDOWN WITH MOBILE CREDENTIALS           | 2 |
|---|--------|------------------------------------------------------|---|
|   |        | Constant Terra                                       | 2 |
|   | 1.1    | Create a Zone                                        | 2 |
|   | 1.2    | Create a Virtual Door                                | 2 |
|   | 1.3    | Create an Admin Group                                | 3 |
|   | 1.4    | Create Access Privilege                              | 3 |
|   | 1.5    | Create a Lockdown Zone Rule                          | 4 |
|   | 1.6    | Unlock Virtual Door with Mobile Credential App       | 5 |
|   | 1.7    | Follow the Same steps for a Virtual Revert Zone Door | 6 |
|   | 1.8    | Create a Revert Zone Rule                            | 6 |
|   | 1.9    | Revert Zones with Mobile Credential App              | 6 |
| 2 | ELEVAT | TOR CONTROL WITH MOBILE CREDENTIALS                  | 7 |
|   | 2.1    | Follow the Steps for Creating a Virtual Door         | 7 |
|   | 2.2    | Create an Energize Ethernet 16 Output Rule           | 7 |
|   | 2.3    | Unlock Virtual Door from Mobile Credential App       | 8 |
| 3 | CONTA  | ACT INFORMATION                                      | 9 |

#### 1 Introduction - Lockdown with Mobile Credentials

infinias Mobile Credential inherently allows people to use their phone as an access control credential. However, the power of the infinias Mobile Credential App and the Intelli-M Access Rules Engine allows users to drive rules logic with the push of a button from your smart phone. In fact, Lockdown, elevator controls, triggering IOs, and recording cameras in alarm mode are simply a click away with your infinias Mobile Credential App. The infinias Mobile Credential App becomes infinitely more powerful and useful when you consider all this can be done with a simple virtual door.

In this example we will show you how to use mobile credential to trigger *Lockdown* and *Revert* by creating virtual doors in Intelli-M Access.

#### 1.1 Create a Zone

This will be the Secured Zone applied to the virtual door that we will create in the following step. This Zone is to ONLY be applied to virtual door.

| Edit Zone              |               |
|------------------------|---------------|
| Zone Name:             |               |
| Mobile Credential Zone |               |
| Muster State:          |               |
| Unknown                | ¥             |
|                        |               |
|                        | Submit Cancel |
|                        |               |

In this example, we will use the Zone Name 'Mobile Credential Zone.' It may be more appropriate to name the zone **Lock Down Zone** or a similar identifier depending on the rule scenario that you are creating.

#### **1.2 Create a Virtual Door**

This is not an actual door controller, rather a "fake" or virtual door that is still given a unique ID in the SQL Database. Make sure the Secured Zone is the one you previously created in the prior step and apply a fake IP Address and Serial Number to the Door.

| Create Door                                |                                     |                                        |                     |
|--------------------------------------------|-------------------------------------|----------------------------------------|---------------------|
| Name:                                      | Device:                             | Time Zone:                             |                     |
| Mobile Credential Virtual Door             | eIDC / eIDC32                       | (GMT-05:00) Eastern Time (US & Canac 💙 |                     |
| Door Behavior:                             | Secured (Inside) Zone:              | Unsecured (Outside) Zone:              | Zone created in     |
| Always Locked                              | Mobile Credential Zone              | Outside                                | Section 1.1         |
| eIDC / eIDC32                              |                                     |                                        |                     |
| IP Address:                                | Port: Serial Nun                    | nber:                                  |                     |
| 172.1.1.1                                  | 18777 12345                         | Test Connect                           |                     |
| Door Type:                                 |                                     |                                        |                     |
| 1 or 2 Reader IN1 Normally Closed          |                                     | Diagram                                |                     |
| Reader 2 (OUT reader):                     |                                     |                                        | Fake IP Address and |
| is not used or provides access in opposite | e direction as Reader 1 (IN reader) | ~                                      | Serial Number       |
|                                            |                                     |                                        |                     |
|                                            |                                     | Create Cancel                          |                     |

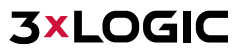

#### 1.3 Create an Admin Group

This is a select few who will have "access privileges" to the Secured Zone of your virtual door, per the database.

| Admin                                                                                                    |                 |
|----------------------------------------------------------------------------------------------------|-----------------|
| cople - [showing all people]     agout * Show *     Search:     Soft:     Bugs Bunny     sen Card     Card     Search:     Soft:     Name     Search:     Soft:     Name     Search:     Soft:     Name     Search:     Soft:     Name     Search:     Soft:     Name     Search:     Soft:     Name     Search:     Soft:     Name     Search:     Soft:     Name     Search:     Soft:     Soft:     Soft:     Soft:     Soft:     Soft:     Soft:     Soft:     Soft:     Soft:     Soft:     Soft:     Soft:     Soft:     Soft:     Soft:     Soft:     Soft:     Soft:     Soft:     Soft:     Soft: <th></th>                                                                                                    |                 |
| conject_[snowing all people]   canades   canades   canades   canades   canades   adding   canades   canades   canades   adding   canades   adding    canades   adding   canades canades canades canades canades canades canades canades canades canades canades canades canades canades canades canades canades canades canades canades canades canades canades canades canades canades canades canades canades ca                                                                                                    |                 |
| Layout Now     Search     Sort     Image: Caryout Participation: Cargo Caryout Participation: Cargo Caryout Participation: Cargo Caryout Participation: Cargo Caryout Participation: Cargo Caryout Participation: Cargo Caryout Participation: Cargo Caryout Participation: Cargo Cargo                        |                 |
| Bugs Bunny                                                                                                    |                 |
| Green Carld <ul> <li>             ext in group</li> <li>             ext in group</li>             ext in group             ext in group             ext in group             ext in group             ext in gr</ul>                                                                                                    |                 |
| Red Card <ul> <li>Mode (and one)</li> <li>Whe Coyote</li> <li>X not in group</li> </ul> <li>R2-D2</li> <li>Howling Mad Murdock</li> <li>X not in group</li> <li>Bobby Duncan</li> <li>X not in group</li> <li>Kevin Durant</li> <li>X not in group</li> <li>Red Carge</li> <li>X not in group</li> <li>Red X not in group</li> <li>Red X not in gro</li> |                 |
| Wyle Coyote <ul> <li>K not in group</li> <li>Adding</li> </ul> Darry Dixon <ul> <li>A dding</li> <li>A dding</li> </ul> John Doe <ul> <li>K not in group</li> </ul> Daffy Duck <ul> <li>K not in group</li> </ul> Bobby Duncan <ul> <li>K not in group</li> </ul> Revin Durant <ul> <li>K not in group</li> </ul> New Employee <ul> <li>K not in group</li> </ul> Bill Gates <ul> <li>K not in group</li> </ul> Ruk Grimes <ul> <li>K not in group</li> </ul> Ball Gates <ul> <li>K not in group</li> </ul> Super Man <ul> <li>K not in group</li> </ul> Super Man <ul> <li>K not in group</li> </ul> Super Man <ul> <li>K not in group</li> </ul> Super Man <ul> <li>K not in group</li> </ul> <td></td>                                                                                                    |                 |
| R2-02 <ul> <li>adding</li> <li>Darry Dixon</li> <li>(* not in group)</li> </ul> Darry Dixon         (* not in group)             Daffy Duck         (* not in group)           Bobby Duncan         (* not in group)           Kevin Durant         (* not in group)           Kevin Durant         (* not in group)           Rev Employee         (* not in group)           Bill Gates         (* not in group)           Rick Grimes         (* not in group)           Rick Grimes         (* not in group)           Rick Grimes         (* not in group)           Bat Man         (* not in group)           Super Man         (* not in group)           Super Man         (* not in group)           Loe Montana         (* not in group)           Loe Montana         (* not in group)           Rod Runner         (* not in group)                                                                                                    |                 |
| Darry Dixon                                                                                                    |                 |
| John Doe                                                                                                    |                 |
| Daffy Duck                                                                                                    |                 |
| Bobby Duncan <ul> <li>K ind in group</li> </ul> <li>Kevin Durant</li> <li>K ind in group</li> <li>Ether Fudd</li> <li>K ind in group</li> <li>Bill Gates</li> <li>K ind in group</li> <li>Rak Grimes</li> <li>K ind in group</li> <li>Cale Horvath</li> <li>K ind in group</li> <li>Cale Horvath</li> <li>K ind in group</li> <li>Cale Horvath</li> <li>K ind in group</li> <li>Cale Horvath</li> <li>K ind in group</li> <li>Cale Horvath</li> <li>K ind in group</li> <li>Cale Horvath</li> <li>K ind in group</li> <li>Cale Horvath</li> <li>K ind in group</li> <li>Cale Horvath</li> <li>K ind in group</li> <li>Cale Horvath</li> <li>K ind in group</li> <li>Cale Horvath</li> <li>K ind in group</li> <li>Cale Mortana</li> <li>K ind in group</li> <li>Cale Mortana</li> <li>Cale Mortana</li> <li>Cale Mortana</li> <li>Cale Mort</li>             |                 |
| Kevin Durant <ul> <li>R tot in group</li> <li>R ind in group</li> </ul> <li>Ether Fudd</li> <li>R ind in group</li> <li>Bill Gates</li> <li>R ind in group</li> <li>Paul George</li> <li>R tot in group</li> <li>Paul George</li> <li>R tot in group</li> <li>Dale Horvath</li> <li>R ind in group</li> <li>Bat Man</li> <li>R tot in group</li> <li>Bat Man</li> <li>R tot in group</li> <li>Bat Man</li> <li>R tot in group</li> <li>Bat Man</li> <li>R tot in group</li> <li>Bet Maning</li> <li>R ind in group</li> <li>Bat Man</li> <li>R tot in group</li> <li>Bat Man</li> <li>R tot in group</li> <li>R tot in group</li> <li>R tot in grou</li> |                 |
| New Employee       Imer Fudd         Elmer Fudd       Imer fudd         Bill Gates       Imer fudd         aul George       Imer fudd in group         Rick Grimes       Imer fudd in group         Rick Grimes       Imer fudd in group         Rick Grimes       Imer fudd in group         Sate Honvath       Imer fudd in group         Sate Man       Imer fudd in group         Super Man       Imer fudd in group         Bee Montana       Imer fudd in group         Howling Mad Murdlock       Imer group         Templeton Peck       Imer fud in group         Road Runner       Imer fud in group         Displaying 1-41 of 1       Imer fud in for the group                                                                                                    |                 |
| Elmer Fudd       Image region         Bill Gates       Image region         Bill Gates       Image region         Bill Gates       Image region         Bill Gates       Image region         Rack Grimes       Image region         Date Horvath       Image region         Princess Lea       Image region         Stuper Man       Image region         Stuper Man       Image region         Stuper Man       Image region         Dete Horvath       Image region         Reverse Manning       Image region         Templeton Peck       Image region         Road Runner       Image region         Image 1       Image region                                                                                                    |                 |
| Bill Gates       K not in group         Paul George       K not in group         Rick Grimes       K not in group         Dale Horvath       K not in group         Princess Lea       K not in group         Bat Man       K not in group         Stuper Man       K not in group         Peyton Manning       K not in group         Bee Montana       K not in group         Howling Mad Murdeek       Implemention         Fernpleton Peck       K not in group         Road Runner       K not in group         I of 1       I of 1                                                                                                    |                 |
| Paul George                                                                                                    |                 |
| Rick Grimes       Image: moking group         Date Horvath       Image: moking group         Princess Lea       Image: moking group         Staper Man       Image: moking group         Super Man       Image: moking group         Super Man       Image: moking group         Dee Montana       Image: moking group         Templeton Peck       Image: moking group         Road Runner       Image: moking group         Image: moking group       Image: moking group         Image: moking group       Image: moking group         Road Runner       Image: moking group         Image: moking group       Image: moking group         Image: moking group       Image: moking group         Image: moking group       Image: moking group         Road Runner       Image: moking group         Image: moking group       Image: moking group         Image: moking group       Image: moking group         Image: moking group       Image: moking group         Image: moking group       Image: moking group         Image: moking group       Image: moking group         Image: moking group       Image: moking group         Image: moking group       Image: moking group         Image: moking group       Image: moking group </td <td></td>                                                                                                    |                 |
| Dale Horvath       Image (mode)         Princess Lea       Image (mode)         Bat Man       Image (mode)         Super Man       Image (mode)         Super Man       Image (mode)         Super Man       Image (mode)         Super Man       Image (mode)         Super Man       Image (mode)         Super Man       Image (mode)         Super Man       Image (mode)         Super Man       Image (mode)         Super Man       Image (mode)         Super Man       Image (mode)         Super Man       Image (mode)         Super Maning       Image (mode)         Super Maning       Image (mode)         Super Maning       Image (mode)         Super Maning       Image (mode)         Super Maning       Image (mode)         Super Maning       Image (mode)         Super Maning       Image (mode)         Super Maning (mode)       Image (mode)         Super Maning       Image (mode)         Super Maning       Image (mode)         Super Maning       Image (mode)         Super Maning       Image (mode)         Super Maning (mode)       Image (mode)         Super Maning (                                                                                                    |                 |
| Princess Lea       K not in group         Bat Man       K not in group         Super Man       K not in group         Devoton Manning       K not in group         Gee Montana       K not in group         Howling Mad Murdock       A adding         Fernpleton Peck       K not in group         Road Runner       K not in group         I of 1   >>   😂       Displaying 1-41 of 41                                                                                                    |                 |
| Bat Man                                                                                                    |                 |
| Super Man        Super Man     Image: making group       Veyton Manning     Image: making group       Ioe Montana     Image: making group       Ioe Montana     Image: making group       Ioe Montana     Image: making group       Image: making make the standard make the standard                                                                                                    |                 |
| Peyton Manning     Image of a not in group       Joe Montana     Image not in group       Howling Mad Murdock     Image adding       Templeton Peck     Image not in group       Road Runner     Image not in group       Image not not in group     Image not in group       Image not not in group     Image not in group       Image not not not not not in group     Image not in group       Image not not not not not not not not not not                                                                                                    |                 |
| Joe Montana          K not in group        Hewling Mad Murdeck          adding        Templeton Peck          K not in group        Road Runner                                                                                                    |                 |
| Howling Mad Murdock                                                                                                    |                 |
| Templeton Peck         K nok in group           Road Runner         K nok in group           K <   Page   1 of 1   > >1   🔅         Displaying 1 - 41 of 41                                                                                                    |                 |
| Kood Runner         Kood         Instrume         Kood         Comparison         Kood         Comparison         Kood         Comparison         Kood         Comparison         Kood         Comparison         Kood         Comparison         Comparison <thcomparison< th=""> <thcomparison< th=""></thcomparison<></thcomparison<>                                                                                                    |                 |
| < <   Page 1 of 1 >> >1 @ Displaying 1 - 41 of 41                                                                                                    |                 |
|                                                                                                    | 🕅 🍔 🛛 No data t |
|                                                                                                    |                 |

#### **1.4 Create Access Privilege**

Give your 'Admin' group access to your virtual door's 'Secured Zone,' on an 'Always' schedule.

| Create Ru | le                                           |                                                   |                                                          | - |
|-----------|----------------------------------------------|---------------------------------------------------|----------------------------------------------------------|---|
| Type:     |                                              |                                                   |                                                          |   |
| Access    | Privilege                                    |                                                   |                                                          | ~ |
|           |                                              |                                                   |                                                          |   |
|           | Schedule                                     | Elevator                                          | 🔲 Inside                                                 |   |
|           | Always                                       | 📝 Mobile Credential Zone                          | Outside                                                  |   |
|           | Group                                        | Please Buy                                        | T1 IN                                                    |   |
|           | Admin                                        |                                                   | T2 IN                                                    |   |
|           | Zone                                         | T2 OUT                                            | T3 IN                                                    |   |
|           | Mobile Credential Zone                       |                                                   | T4 IN                                                    |   |
|           |                                              |                                                   | 15 IN                                                    |   |
|           |                                              | 13 001                                            |                                                          |   |
|           |                                              |                                                   |                                                          |   |
|           |                                              |                                                   |                                                          |   |
|           |                                              |                                                   |                                                          |   |
|           |                                              |                                                   |                                                          |   |
|           |                                              |                                                   |                                                          |   |
|           |                                              |                                                   |                                                          |   |
|           |                                              |                                                   |                                                          |   |
|           |                                              |                                                   |                                                          |   |
|           |                                              |                                                   |                                                          |   |
|           |                                              |                                                   |                                                          |   |
| Determin  |                                              | Deep Cincely also are the Conversion their in the |                                                          |   |
| they hav  | re access to, and the Schedule in which they | a allowed to access.                              | le cardholders who should have access, the zone to which | 1 |
|           |                                              |                                                   |                                                          |   |
|           |                                              |                                                   | Create                                                   |   |
|           |                                              |                                                   |                                                          |   |
|           |                                              |                                                   |                                                          |   |

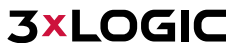

#### 1.5 Create a Lockdown Zone Rule

This rule will be triggered by an *Access Granted* command from your Admin group. This scenario can only be triggered by your infinias Mobile Credential App. The only people that will see these virtual doors on the Mobile Credential app are the those belonging to the Admin group.

#### Conditions of Rule:

- Schedule- Always (When the Rule is Active)
- Door- Mobile Credential Door (Filter of the Event selected below)
- Event- Valid Credential
- Target Zone- The desired Zone or Zones to Lockdown

| down Zone                                                                            |                                                                                    |                                                                                                    |
|--------------------------------------------------------------------------------------|------------------------------------------------------------------------------------|----------------------------------------------------------------------------------------------------|
| down Zone                                                                            |                                                                                    |                                                                                                    |
| (                                                                                    | <b>170 00 00 101</b>                                                               |                                                                                                    |
| Always                                                                               |                                                                                    |                                                                                                    |
|                                                                                      |                                                                                    |                                                                                                    |
| Group                                                                                |                                                                                    | 172.20.20.106                                                                                                    |
| <u></u>                                                                              |                                                                                    |                                                                                                    |
| Zone                                                                                 |                                                                                    |                                                                                                    |
|                                                                                      |                                                                                    | 172.20.20.114                                                                                                    |
| Door<br>Mobile Credential Virtual Door                                               | Elevator                                                                           | Mobile Credential Virtual Deer                                                                                                  |
| Pioble Credential Virtual Door                                                       | Lievator                                                                           |                                                                                                    |
| Reader                                                                               |                                                                                    |                                                                                                    |
| Event                                                                                |                                                                                    |                                                                                                    |
| ValidCredential                                                                      |                                                                                    |                                                                                                    |
| Target Zone                                                                          |                                                                                    |                                                                                                    |
| T1 IN,T2 IN,T3 IN,T4 IN,T5 IN                                                        |                                                                                    |                                                                                                    |
| Previous Rule                                                                        |                                                                                    |                                                                                                    |
|                                                                                      |                                                                                    |                                                                                                    |
|                                                                                      |                                                                                    |                                                                                                    |
|                                                                                      |                                                                                    |                                                                                                    |
|                                                                                      |                                                                                    |                                                                                                    |
|                                                                                      |                                                                                    |                                                                                                    |
| ms lockdown on all the Doors in a Zone b<br>or Reader at which the Event occurred pl | ased on the specified Event - NO CARE<br>us ontionally the Group that initiated th | SWIPES ALLOWED. Simply choose the Event, plus optionally the<br>e Event, and the Target Zone to Lockdown. The Zone is locked in |
| dden state until Reverted to its normal Sc                                           | hedule.                                                                            | e eveniç ana ale ranget cone to coldown. The cone is focked in                                                                  |

**3×LOGIC** 

#### 1.6 Unlock Virtual Door with Mobile Credential App

Log into your mobile credential and refresh your list of Doors. You should see the door that you created in Step 1.2. Select the Door and unlock it.

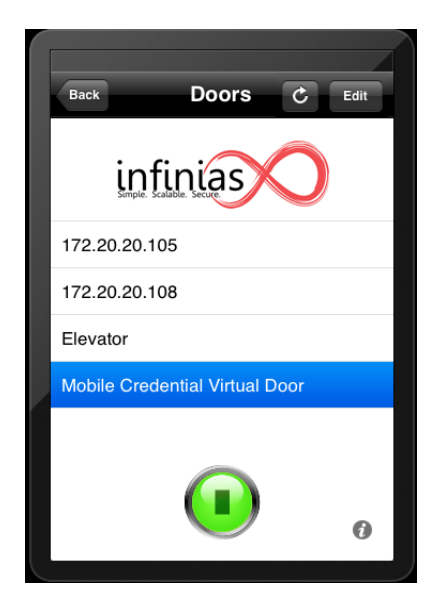

This will pass an Access Granted event to the database, thus triggering your Lockdown Zone Rule.

| 172.20.20.103                  |              |         |                        | Output Overridden: LEDActive (LEDActive)              | 10/30/2014 11:47:43 AM |
|--------------------------------|--------------|---------|------------------------|-------------------------------------------------------|------------------------|
| 172.20.20.103                  |              |         |                        | Output Overridden: Lockdown (Lockdown)                | 10/30/2014 11:47:43 AM |
| 172.20.20.103                  |              |         |                        | Output Overridden: Lockdown (Lockdown)                | 10/30/2014 11:47:43 AM |
| 172.20.20.105                  |              |         |                        | Output Overridden: Lockdown (Lockdown)                | 10/30/2014 11:47:43 AM |
| 172.20.20.105                  |              |         |                        | Output Overridden: Lockdown (Lockdown)                | 10/30/2014 11:47:43 AM |
| 172.20.20.105                  |              |         |                        | Access Status (Override Active)                       | 10/30/2014 11:47:43 AM |
| 172.20.20.107                  |              |         |                        | Output State Change: OverrideActive (Override Active) | 10/20/20               |
| 172.20.20.112                  |              |         |                        | Output State Change: OverrideActive (Override Active) | 10/30/2014 11:47:45 AM |
| 172.20.20.104                  |              |         |                        | Output State Change: OverrideActive (Override Active) | 10/30/2014 11:47:44 AM |
| 172.20.20.102                  |              |         |                        | Output State Change: OverrideActive (Override Active) | 10/30/2014 11:47:44 AM |
| 172.20.20.101                  |              |         |                        | Output State Change: OverrideActive (Override Active) | 10/30/2014 11:47:44 AM |
| 172.20.20.105                  |              |         |                        | Output State Change: OverrideActive (Override Active) | 10/30/2014 11:47:45 AM |
| 172.20.20.112                  |              |         |                        | Output State Change: OverrideActive (Override Active) | 10/30/2014 11:47:44 AM |
| 172.20.20.114                  |              |         |                        | Output State Change: OverrideActive (Override Active) | 10/30/2014 11:47:12 AM |
| 172.20.20.103                  |              |         |                        | Output State Change: OverrideActive (Override Active) | 10/30/2                |
| 172.20.20.109                  |              |         |                        | Output State Change: OverrideActive (Override Active) | 10/30/2014 11:47:44 AM |
|                                | Rules Engine |         |                        | Rules Command Executed (Lock Doors)                   | 10/30/2014 11:47:42 AM |
|                                | Rules Engine |         |                        | Rules Command Executed (Lock Doors)                   | 10/30/2014 11:47:42 AM |
|                                | Rules Engine |         |                        | Rules Command Executed (Momentary Unlock Doore)       | 10/30/2014 11:47:41 AM |
| Mobile Credential Virtual Door | anno, aaron  | Outside | Mobile Credential Zone | Access Granted (Valid Credential)                     | 10/30/2014 11:47:41 AM |

| ACCESS Profession | Doors Schedules Groups         | Rules Peripherals Settings |                     |                   |
|-------------------|--------------------------------|----------------------------|---------------------|-------------------|
|                   | Layout -                       |                            |                     | Search: Sort: 🖓 🕽 |
| NS                | Name                           | Reader 1 (IN) Zone         | Reader 2 (OUT) Zone | Status            |
|                   | 172.20.20.101                  | T2 IN                      | T2 OUT              |                   |
| loors             | 172.20.20.102                  | T1 IN                      | T1 OUT              |                   |
| lehaviors         | 172.20.20.103                  | T1 IN                      | T1 OUT              | 000               |
| ones              | 172.20.20.104                  | T2 IN                      | T2 OUT              |                   |
|                   | 172.20.20.105                  | T4 IN                      | T4 OUT              |                   |
| ions              | 172.20.20.106                  | T3 IN                      | T3 OUT              |                   |
| 10113             | 172.20.20.107                  | T1 IN                      | T1 OUT              | 000               |
| reate Door        | 172.20.20.108                  | T4 IN                      | T4 OUT              | <u> </u>          |
|                   | 172.20.20.109                  | T4 IN                      | T4 OUT              |                   |
|                   | 172.20.20.110                  | T5 IN                      | T5 OUT              |                   |
|                   | 172.20.20.111                  | T5 IN                      | T5 OUT              |                   |
|                   | 172.20.20.112                  | T3 IN                      | T3 OUT              | <u>õ</u> ēõ       |
|                   | 172.20.20.113                  | T3 IN                      | T3 OUT              | <u>õ</u> ēõ       |
|                   | 172.20.20.114                  | T2 IN                      | T2 OUT              |                   |
|                   | Elevator                       | Elevator                   | Inside              | <u>õ</u> ēõ       |
|                   | Mobile Credential Virtual Door | Mobile Credential Zone     | Outside             |                   |

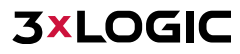

#### **1.7** Follow the Same steps for a Virtual Revert Zone Door

Another useful option is to create a virtual door that is used to Revert your Zones back to their normal lock schedule, following the process as outlined in <u>Section 1.1</u> through <u>Section 1.4</u>.

#### 1.8 Create a Revert Zone Rule

This Rule will be triggered by an Access Granted from your Admin group. This scenario can only be triggered by your infinias Mobile Credential App. The only people that will see these virtual doors on the Mobile Credential App are the ones that have the Group Membership of 'Admin'.

#### 1.9 Revert Zones with Mobile Credential App

| Back Doors C Edit                    |
|--------------------------------------|
| infinias<br>Sumple. Scalable. Secure |
| 172.20.20.108                        |
| Elevator                             |
| Mobile Credential Virtual Door       |
| Revert Door                          |
| 0                                    |

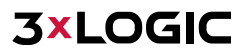

#### 2 Elevator Control with Mobile Credentials

In this example, we will show you how to use mobile credential to trigger outputs on your Relay 16 Device. You can either use a real door or a virtual door. For the purpose, of this document, we will use a virtual Door.

#### 2.1 Follow the Steps for Creating a Virtual Door

You can also create a virtual door that is used to fire off outputs from your 16 Relay device, following the same process as outlined in <u>Section 1.1</u> through <u>Section 1.4</u>.

#### 2.2 Create an Energize Ethernet 16 Output Rule

This rule will be triggered by an Access Granted command from your Admin group. This scenario can only be triggered by your infinias Mobile Credential App. The only people that will see these virtual doors on the Mobile Credential App are the those belonging to the Admin group.

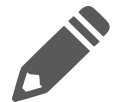

**Note:** You can create multiple Groups that have access to this door. When you build your Rule, each group will fire off the outputs that you select. Thus, allowing you to limit which floors each group will be able to access.

#### **Conditions of Rule:**

- Schedule- Always (When the Rule is Active)
- Group- Admin (Filter of Event selected below)
- Door- Virtual Elevator Door (Filter of the Event selected below)
- Event- Valid Credential
- IO Controller- The desired 16 Relay Device

| Schedule                         | <b>V</b> Lobby | Floor 1   |  |
|----------------------------------|----------------|-----------|--|
| Aiways                           | Floor 2        | Floor 3   |  |
| Group                            | Floor 4        | Output 6  |  |
| Admin                            | Output 7       | Output 8  |  |
| Zone                             | Output 9       | Output 10 |  |
|                                  | Output 11      | Output 12 |  |
| Door                             | Output 13      | Output 14 |  |
| Virtual Elevator Door            | Output 15      | Output 16 |  |
| Reader                           |                |           |  |
|                                  |                |           |  |
| Event                            |                |           |  |
| ValidCredential                  |                |           |  |
| Action                           |                |           |  |
| I/O Controller                   |                |           |  |
| 16-Relay Out (172.20.20.10)      |                |           |  |
| Outputs                          |                |           |  |
| obby,Floor 1,Floor 4             |                |           |  |
|                                  |                |           |  |
|                                  |                |           |  |
| Ethernet 16-Output for 8 Seconds |                |           |  |

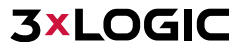

#### 2.3 Unlock Virtual Door from Mobile Credential App

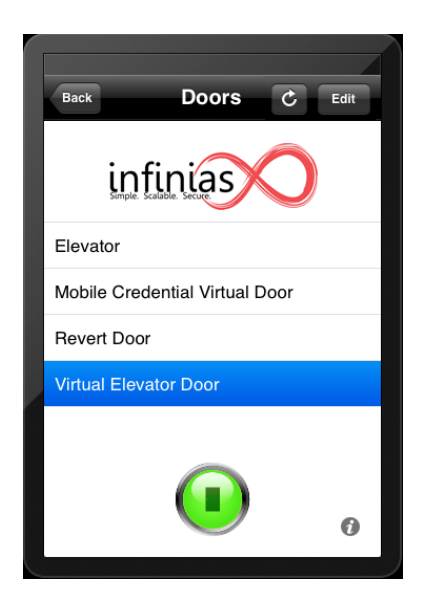

This will pass an Access Granted event to the database, thus triggering your Energize Relay for Outputs selected in Rule "Lobby", "Floor 1", and "Floor 2".

| Location              | Full Name    | From    | То                    | Event                                           | Date                  |
|-----------------------|--------------|---------|-----------------------|-------------------------------------------------|-----------------------|
|                       | Rules Engine |         |                       | Rules Command Executed (Momentary Unlock Doors) | 10/30/2014 1:44:55 PM |
| Virtual Elevator Door | anno, aaron  | Outside | Virtual Elevator Zone | Access Granted (Valid Credential)               | 10/30/2014 1:44:55 PM |

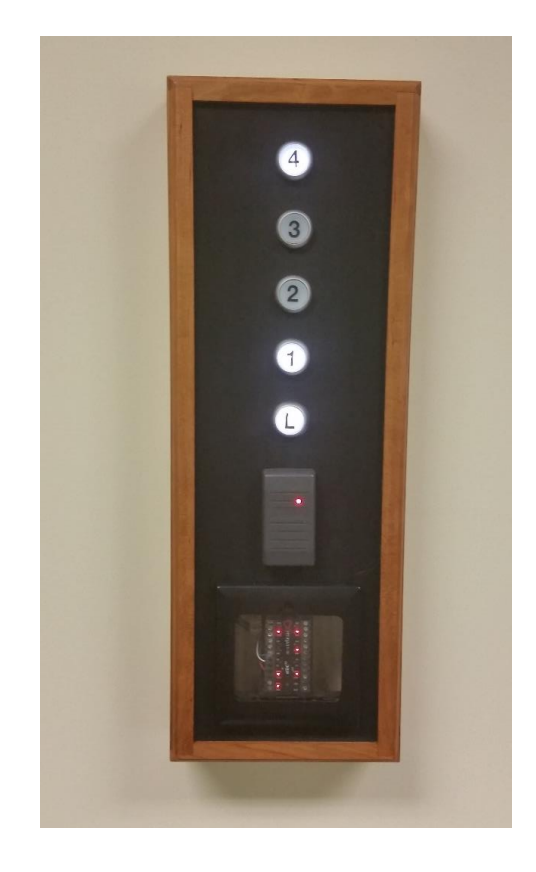

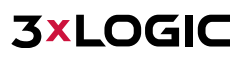

#### **3** Contact Information

If you require more information, or if you have any questions or concerns, please contact 3xLOGIC Support: Email: <u>helpdesk@3xlogic.com</u> Online: <u>www.3xlogic.com</u>